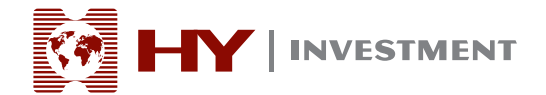

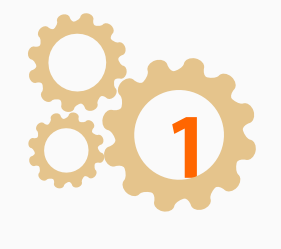

升級時,一"真實更新(live update)"窗口將自動彈出。選擇 "Run"

| Open File                                                                                                    | - Security V             | Varning 🗾                                 |  |  |  |
|----------------------------------------------------------------------------------------------------|--------------------------|-------------------------------------------|--|--|--|
| Do you                                                                                                    | ı <del>w</del> ant to ru | n this file?                              |  |  |  |
|                                                                                                    | Name:                    | D063058DBA3D7B38180FB12C70\liveupdate.exe |  |  |  |
|                                                                                                    | Publisher:               | MetaQuotes Software Corp.                 |  |  |  |
|                                                                                                    | Туре:                    | Application                               |  |  |  |
|                                                                                                    | From:                    | C:\Users\hy\AppData\Roaming\MetaQuotes\Me |  |  |  |
|                                                                                                    |                          | Run Cancel                                |  |  |  |
| Always ask before opening this file                                                                                                    |                          |                                           |  |  |  |
| While files from the Internet can be useful, this file type can<br>potentially harm your computer. Only run software from publishers<br>you trust. What's the risk? |                          |                                           |  |  |  |

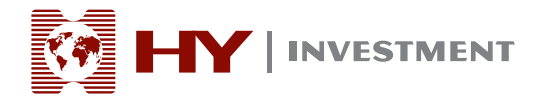

選擇 "Run"後,默認窗口 "用戶帳戶控制"(UAC)將彈出,詢問您是否允許該程序對電腦做出修改。選擇 "Yes"。

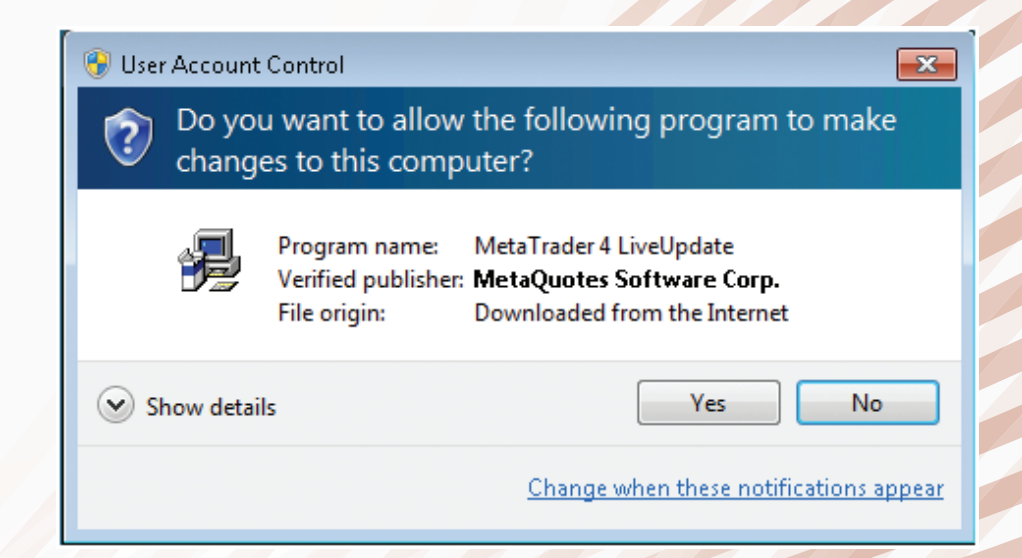

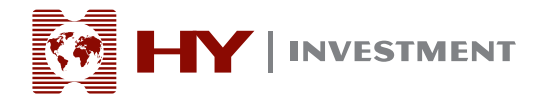

選擇"Yes"之後,"Live Update"對話框將出現,選 擇"Start"。更新一半時會停止,無法完成。若再次打 開"HY Trader",並重複以上步驟,將出現相同的錯誤。

| -                                           |                                                      |       |
|---------------------------------------------|------------------------------------------------------|-------|
| 🤧 LiveUpdate                                |                                                      |       |
| Welcome to I<br>Current vers<br>New version | iveUpdate<br>ion: 4.00 build 419<br>: 4.00 build 432 |       |
| Click 'Start' button to rur                 | h                                                    |       |
| 09:39:25 LiveUpdate 4.                      | 00 (build 419)                                       |       |
| LiveUpdate does not                         | collect any form of personally ider                  | Start |
|                                             |                                                      |       |
| 🤧 LiveUpdate                                |                                                      |       |
| Welcome to L<br>Current vers<br>New version | iveUpdate<br>ion: 4.00 build 419<br>4.00 build 432   |       |
| Click 'Start' button to run                 |                                                      |       |
| 09:39:25 LiveUpdate 4.0                     | 10 (build 419)                                       |       |
| LiveUpdate does not d                       | collect any form of personally iden                  | Start |

如何在Windows 7修復 "HY Trader" 出現的 "Live Update" 問題

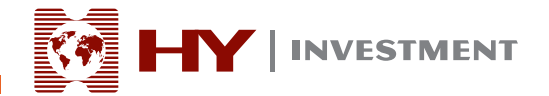

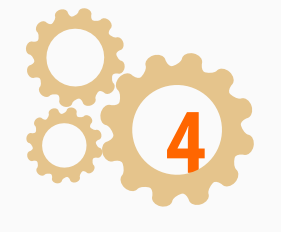

要成功升級您的"HY Trader",您將需要點擊電腦裡的"控制面板"。

| hy                           |
|------------------------------|
| Documents                    |
| Pictures                     |
| Music                        |
| Computer                     |
| Control Panel                |
| Chan<br>Devices and Printers |
| Default Programs             |
| Help and Support             |
| Run                          |
| Windows Security             |
| Log off 🕨                    |
|                              |

如何在Windows 7修復 "HY Trader" 出現的 "Live Update" 問題

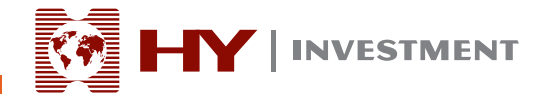

打開"系統和安全"選項。

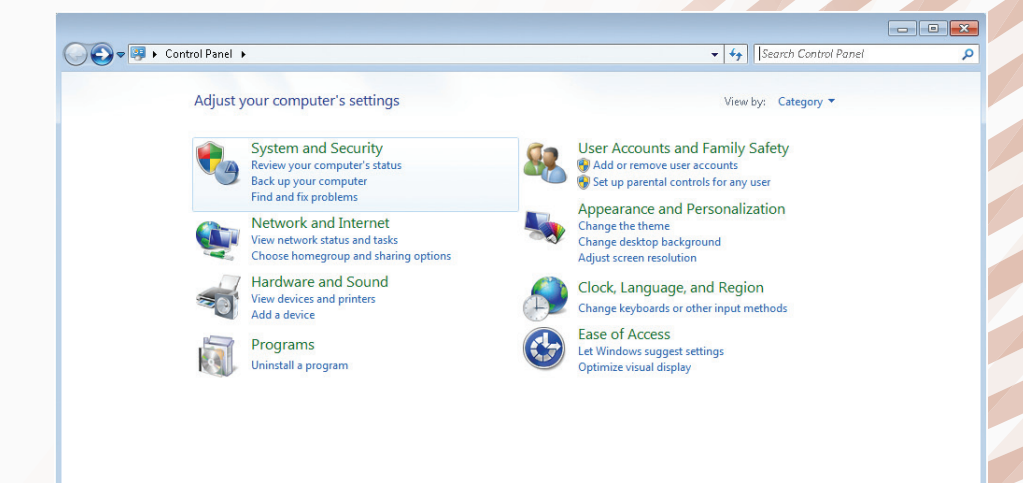

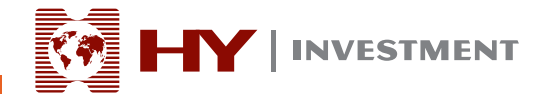

在"操作中心"打開"更改用戶賬戶控制設置"

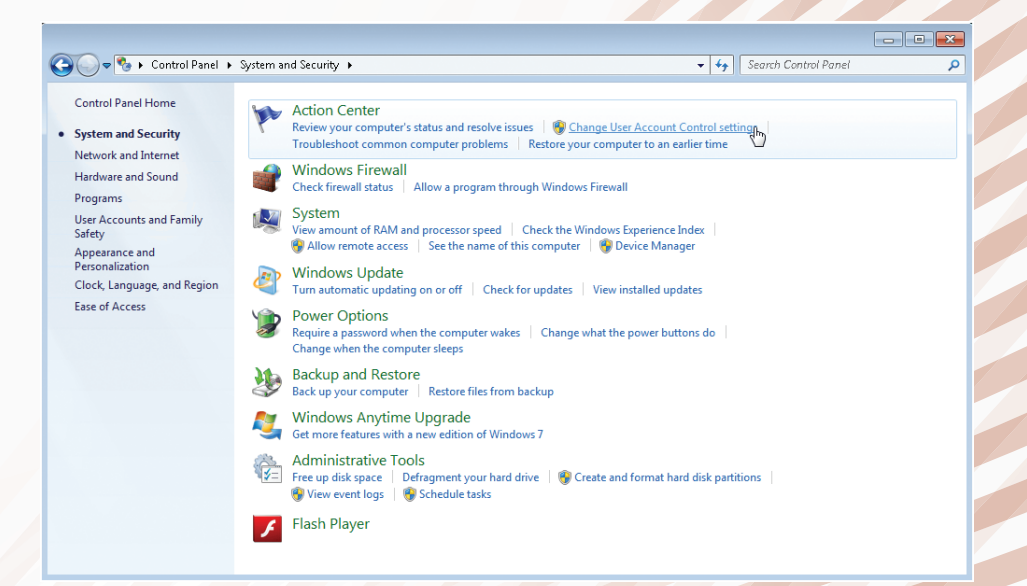

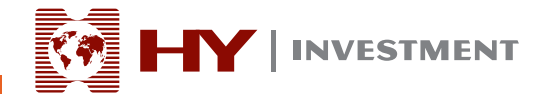

🔋 OK 🛛 🖉 Cancel

#### 如何在 Windows 7 修復HY Trader 出現的 Live Update 問題

# User Account Control Settings Choose when to be notified about changes to your computer User Account Control helps prevent potentially harmful programs from making changes to your computer. Tell me more about User Account Control settings Always notify Programs try to install software or make changes to my computer I make changes to Windows settings I make changes to Windows settings Not recommended. Choose this only if you need to use programs that are not certified for Windows 7 because they do not support User Account Control.

選擇"從不通知"並點擊"OK"。

Never notify

如何在Windows 7修復 "HY Trader" 出現的 "Live Update" 問題

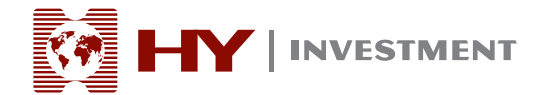

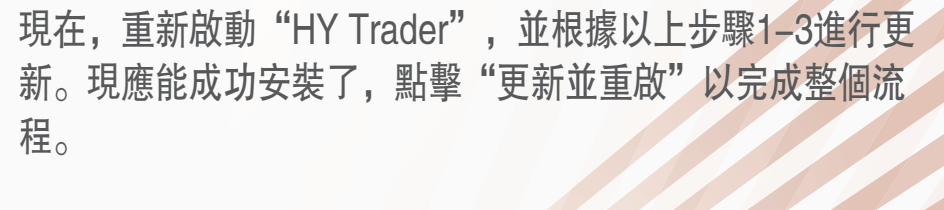

| 😼 L 🔎 Upda                                                         | ate                                           |                                   |                                              |          |   |
|--------------------------------------------------------------------|-----------------------------------------------|-----------------------------------|----------------------------------------------|----------|---|
| ∌ "                                                                | <b>elcome to</b><br>Current ver<br>New versio | <b>LiveUpdate</b><br>rsion:<br>n: | 4.00 build 419<br>4.00 build 432             |          |   |
| Terminal_ru                                                        | LiveUpda                                      | te: download                      | complete                                     | <b>—</b> |   |
| 09:59:09 F<br>09:59:09 F<br>09:59:10 F<br>09:59:10 F<br>09:59:10 F | 2                                             | Installation p<br>your applicat   | rocedure needs to update and restart<br>ion. |          | * |
| 09:59:10 F<br>09:59:10 F<br>09:59:10 F                             | =                                             |                                   | Update and Restart                           |          |   |
| 09:59:10 9                                                         | 5erver : dow                                  | nload is comple                   | eted (60 files, 5977 kb)                     |          | - |
|                                                                    |                                               |                                   |                                              | Sto      | p |

LiveUpdate does not collect any form of personally identifiable information from your computer